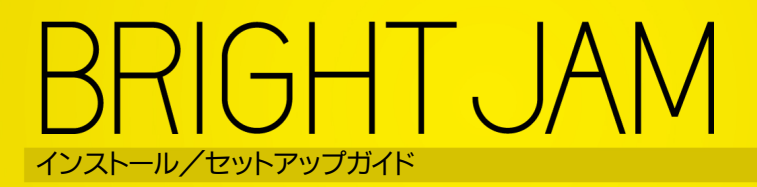

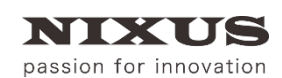

日興通信株式会社 0.3版(2020/06)

### 目 次

| 1. インストール                                                 | .3 |
|-----------------------------------------------------------|----|
| 1.1. インストーラディスク読み込み                                       | .3 |
| 1.2. インストールメニュー                                           | .3 |
| 1.3. QuickTime インストール                                     | .3 |
| 1.4NET Framework 4.5(ドットネット フレームワーク)インストール                | .5 |
| 1.5. Microsoft Visual C++ 2012 Redistributable(x86)インストール | .6 |
| 1.6. BRIGHT JAM インストール                                    | .7 |
| 2. ライセンス認証                                                | .9 |
| 3. PC のディスプレイ設定1                                          | 11 |
| 4. 改訂履歴                                                   | 13 |

# 1. インストール

1.1. インストーラディスク読み込み インストーラディスクをパソコンの光学ディスクドライブに挿入します。

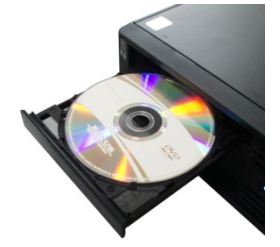

### 1.2. インストールメニュー

ディスクが読み込まれると自動的にインストールメニュー画面が表示されます。

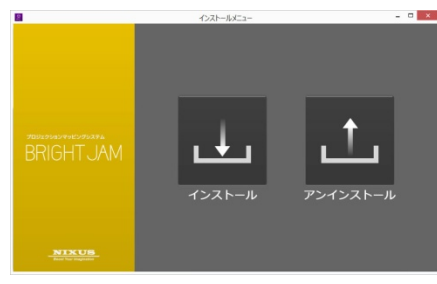

インストールメニュー画面が表示されない場合は、ディスク内の【InstallMenu.exe】をクリックしてください。

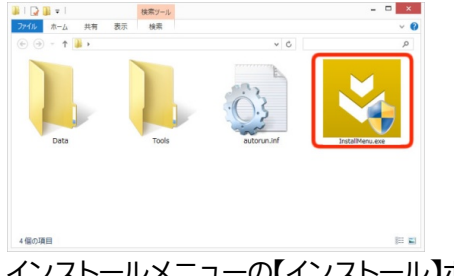

インストールメニューの【インストール】ボタンをクリックし、インストールを実行してください。

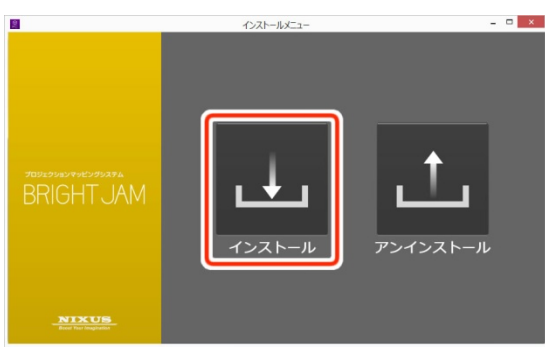

1.3. QuickTime インストール

QuickTime のインストーラが開きます。出荷時期によりバージョンが異なります。QuickTime が既にインストールされている場合は、この手順はありません。

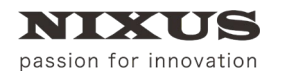

### ① 【次へ】ボタンを押します。

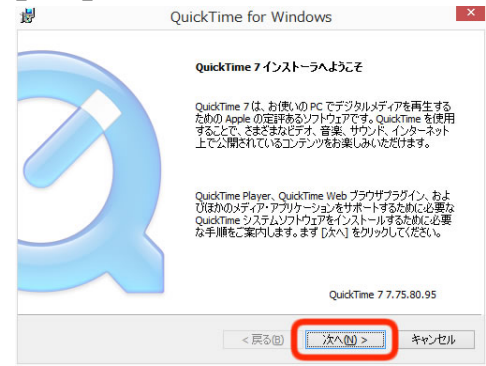

### ② 使用許諾契約をお読みになり、同意して頂き、【はい】ボタンをクリックしてください。

| 6                              | QuickTime for Windows                                                                                                    |
|--------------------------------|----------------------------------------------------------------------------------------------------|
| 使用<br>次の                       | +諸契約<br>(使用許諾契約書を注意)家(お読みください。                                                                                                    |
| 下へ                             | スクロールして、契約を最後までお読みください。                                                                                                    |
| デコ<br>Quia<br>和<br>様<br>基<br>知 | ーテインダ機能は、携帯電話による通話をするため、もしくはWindowsフラットフォーム用 A<br>Krimeのアーキテクチャー上に作られるいかなる電話方式の製品(使用のために使用)注着さ<br>ものでは称りません。また、本製品におけるこのMARIンコーディングおよびデローディング<br>は、移動がき通信インフラでの使用のために使用別注語されるものではなく、特に基地局、<br>局制御課品(グラブネクトワーク御御課品、文集局、公果又換回線網へもしくはその<br>編載のらのゲートウェイで使用してはならないものとします。 |
| EAO                            | 337 🗸                                                                                                    |
| 使用<br>ンス                       | 許諾契約に回意されますか? [L.V.\え] を遂ぶとインストーラを中止します。 QuidkTime 7 をイ<br>、ールするには、この契約に回意してください。                                                                                                    |
|                                | < <u> 天る</u> (8) (はいひ) いいえい                                                                                                    |

#### ③ 使用目的に最適なセットアップタイプを選択してください。今回は【標準】を選択します。

| <b>i</b>     |                        | QuickTime 7 セットアップ                                                                                                    | × |
|--------------|------------------------|----------------------------------------------------------------------------------------------------|---|
| QuickT<br>使月 | ime 7 セットアッ<br>月目的に最適な | ヴ<br>はセットアップタイプを選択してください                                                                                                    | ļ |
|              | ₽                      | 標準(1)<br>標準の QuickTime 機能がインストールされ、次の古いコンポーネン<br>は削除されます: QuickTime for Java、 QuickTime PictureViewer<br>。ほとんどのユーザーに推奨されます。 |   |
|              | 1.                     | カスタム(U)<br>遂択した QuekTime 機能のみがインストールされます。上級ユーザ<br>ーのみが使用してください。                                                             |   |
|              |                        | < 戻る(b) 次へ(b) > <b>キャンセ</b> ノ                                                                                               | ŀ |

 ④ 【デスクトップショートカットをインストール】のチェックを外してください。BRIGHT JAM を使用する 上では、QuickTime のショートカットは必要ありませんが、ご使用になる場合はチェックを付けたま

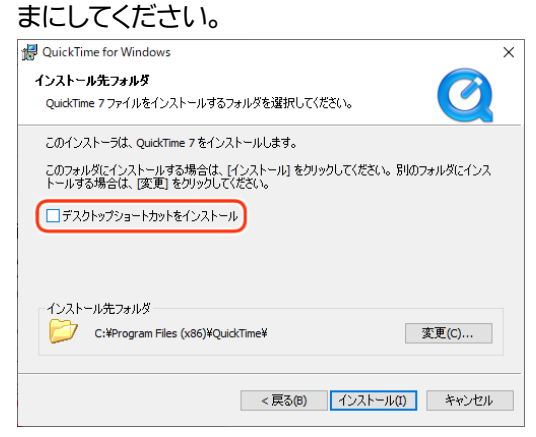

⑤ 【インストール】ボタンをクリックしてください。

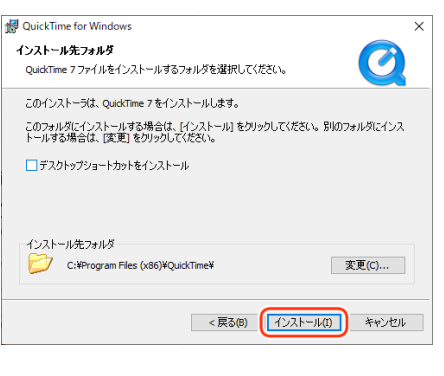

⑤【完了】ボタンをクリックしてください。
 <sup>図</sup> QuickTime for Windows

| QuickTime 7 のインストーラが完了しました                  |
|---------------------------------------------|
| QuickTime 7は、お使いのコンピュー気に正しくインストールさ<br>れました。 |
| Read Me ファイルを<br>表示                         |
| インストール処理を完了するには、[完了] をグリックしてくださ<br>い。       |
| <戻る四 <b>元70</b> キャンセル                       |

⑦ 下記のような画面が表示された場合、【購入しない】をクリックしてください。

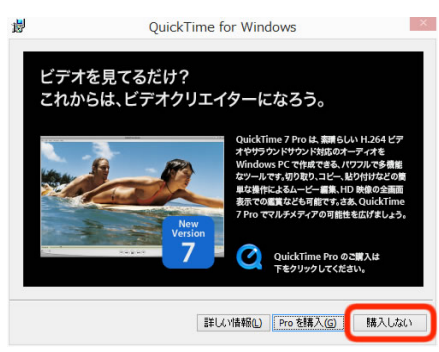

1.4. .NET Framework 4.5(ドットネット フレームワーク)インストール

.NET Framework 4.5 のインストーラが開きます。出荷時期によりバージョンが異なります。.NET Framework 4.5 が既にインストールされている場合は、この手順はありません。

① ライセンス条項をお読みになり、同意して頂き、【同意する】にチェックを入れてください。

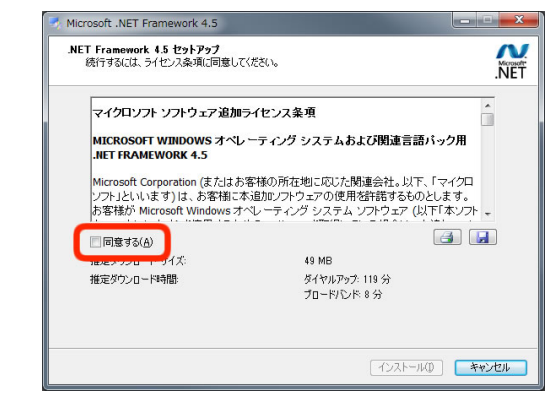

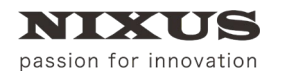

② 【インストール】ボタンをクリックしてください。

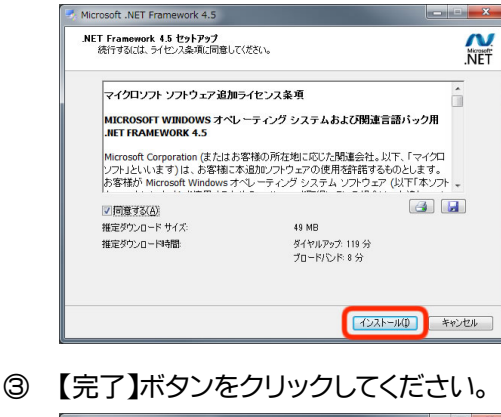

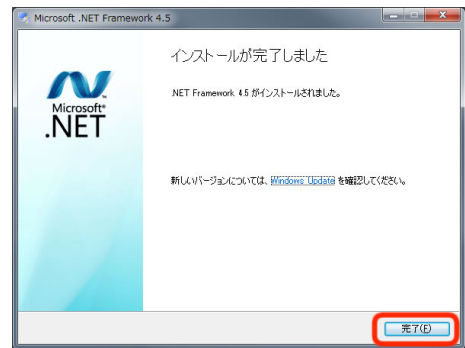

1.5. Microsoft Visual C++ 2012 Redistributable(x86)インストール

Microsoft Visual C++ 2012 Redistributable(x86)のインストーラが開きます。出荷時期によりバージョンが 異なります。

① ライセンス条項および使用条件をお読みになり、同意して頂き、【ライセンス条項および使用条件に

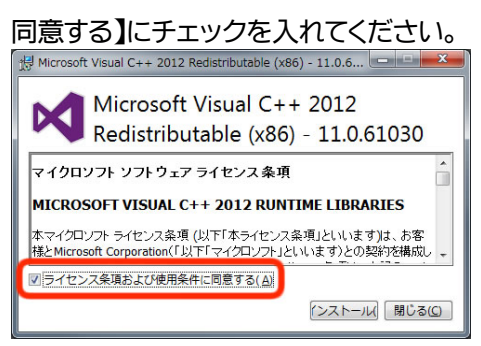

Microsoft Visual C++ 2012 Redistributable(x86)インストールが既にインストールされている場合 は下図のように表示されますので【修復】ボタンをクリックしてください。

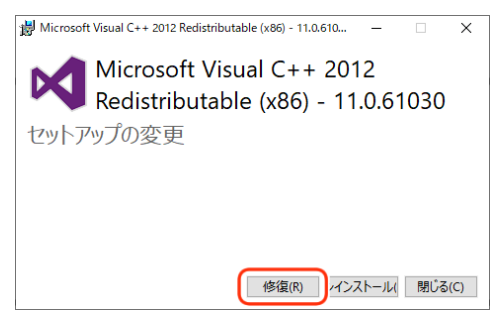

### 修復が終わると【再起動】ボタンが表示されますが、ここではまだ再起動せず【閉じる】ボタンをクリ

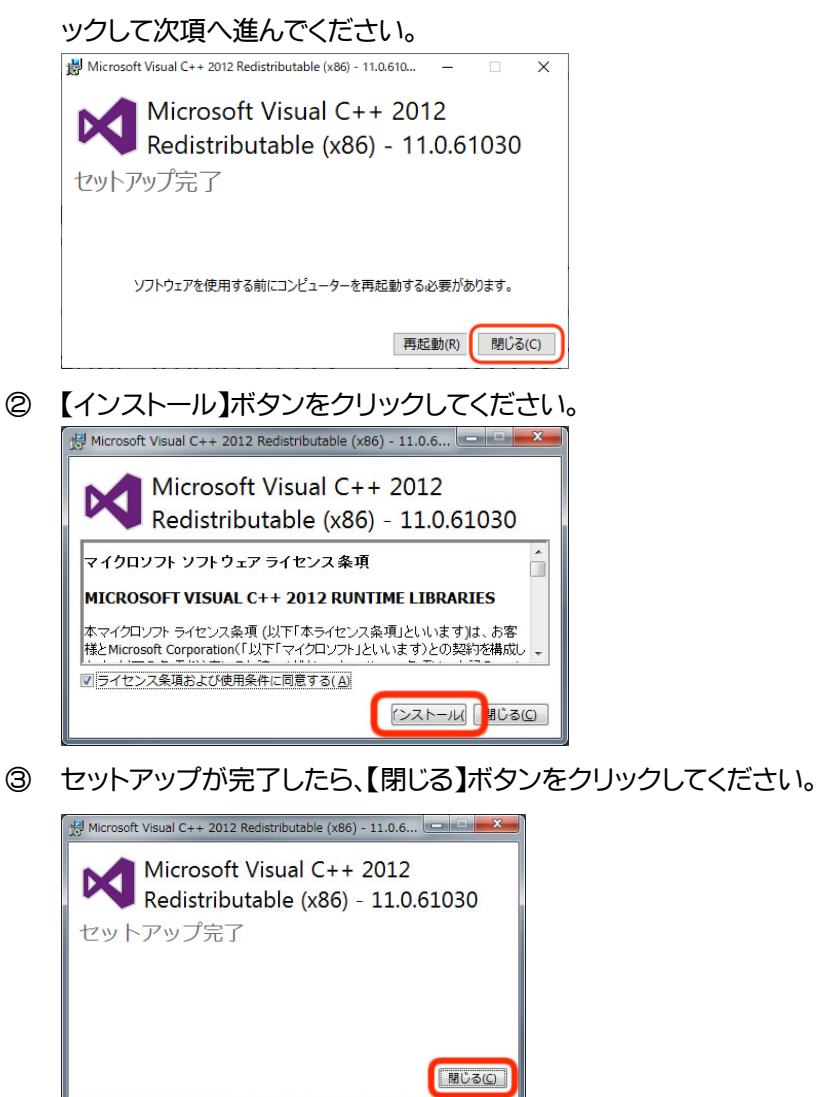

- 1.6. BRIGHT JAM インストール
- インストール先を設定します。デフォルトでは C:¥Program Files (x86)¥BrightJam と表示されていま す。インストール先を変更したい場合は、任意で変更してください。通常は、このままで良いでしょう。

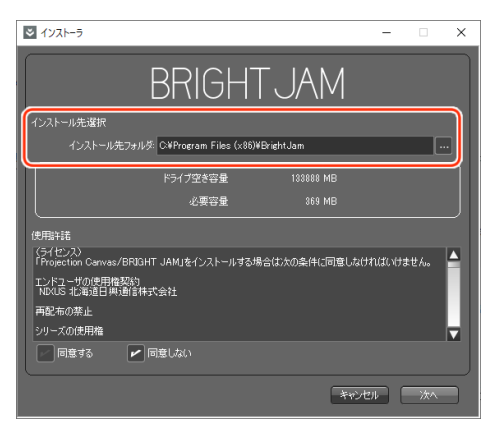

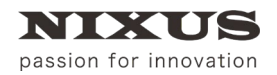

② 使用許諾をお読みになり、同意して頂き、【同意する】にチェックを入れてください。

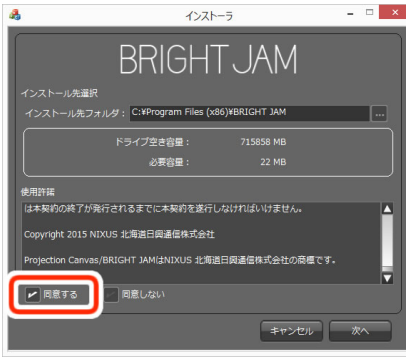

③【次へ】ボタンをクリックしてください。
 ③ (次へ) ボタンをクリックしてください。

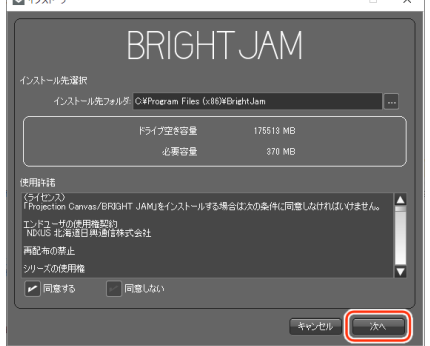

④ 【終了】ボタンをクリックしてください。

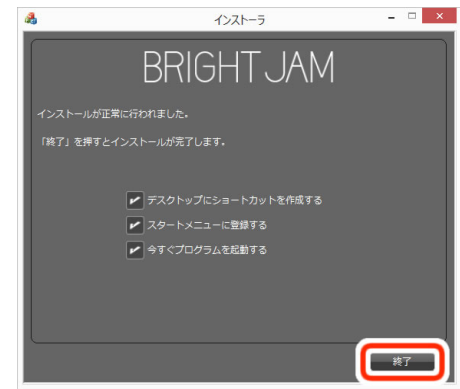

以上でインストールは完了です。

# 2. ライセンス認証

BRIGHT JAM は起動するために、初回のみアクティベーションが必要です。アクティベーションとは、ソフトウェアをインストールした後、正規のライセンスを保持していることを確認するための作業です。

 インストール時に、【今すぐプログラムを起動する】にチェックを入れていた場合は、【ライセンス認証】 ウィンドウが表示されます。

| ライセンスキー<br> | ライセンス認証     | × |
|-------------|-------------|---|
|             | ライセンスキー<br> |   |

表示されていない場合は、BRIGHT JAM を起動してください。

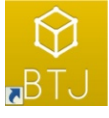

② ご利用のパソコンをインターネットに接続してください。

※ライセンス認証には、PC の LAN ポートもしくは PC 内蔵の無線 LAN によるインターネット接続 が必要です。USB 接続の機器でインターネット接続した場合、USB 接続の機器を PC から外します とライセンス認証ができなくなります。(例:LAN アダプタ、ポケット Wi-Fi、携帯/スマートフォンのテ ザリング)

③ お手元にライセンス番号が書かれた用紙をご用意ください。ソフトウェアを起動する際に、ライセンスの登録が必要です。ライセンス番号が書かれた用紙は、パッケージ内に同梱されています。

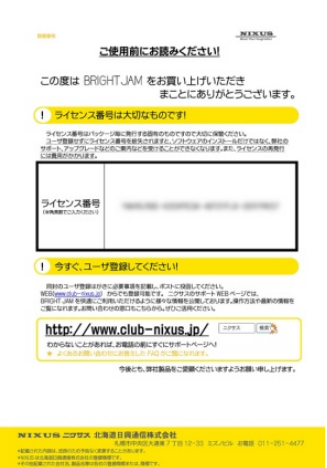

④ ライセンスを入力します。ライセンス番号を半角英数字で入力します。

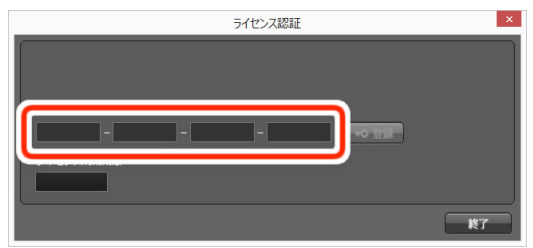

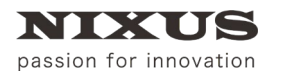

### ⑤ 【登録】ボタンをクリックします。

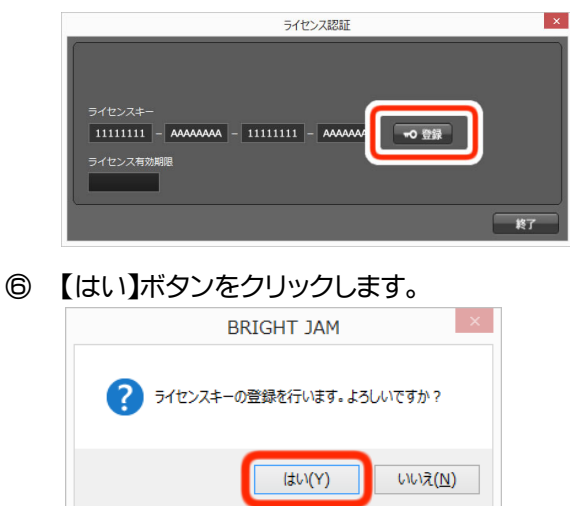

⑦ 【OK】ボタンをクリックします。

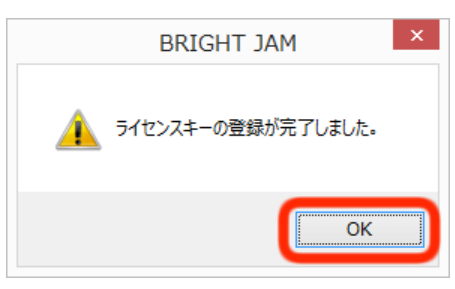

⑧ アクティベーションが完了すると製品名が上部に表示されます。【終了】ボタンをクリックします。

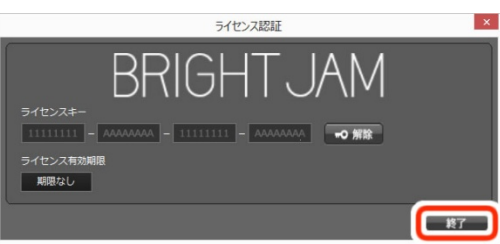

ソフトが起動します。

このまま BRIGHT JAM を使用することも可能ですが、正常に動作しない場合がございますので、一度 BRIGHT JAM を終了し、PC を再起動してください。

# 3. PC のディスプレイ設定

PC にプロジェクターを接続し、ディスプレイ設定を行ってください。

① デスクトップで右クリックしてください。右クリックメニューより【ディスプレイ設定】を選択してくださ

| い。   |                                            |        |
|------|--------------------------------------------|--------|
| ¢√.₹ | シリック                                       |        |
|      | 表示(V)<br>並べ替え(O)<br>最新の情報に更新(E)            | >      |
|      | 貼り付け(P)<br>ショートカットの貼り付け(S)<br>元に戻す - 移動(U) | Ctrl+Z |
|      |                                            |        |
| 1    |                                            |        |
| -    | 新現作成(X)                                    | >      |
|      | ディスプレイ設定(D)                                |        |
| 820  | 個人用設定(K)                                   |        |

PCの画面を選択(【識別】ボタンをクリックし、PC側に出た数字がPCの画面になります)し、
 【拡大縮小とレイアウト】の【テキスト、アプリ、その他の項目サイズを変更する】を【100%】
 【ディスプレイの解像度】を【1920×1080】

【マルチ ディスプレイ】の【複数のディスプレイ】を【表示画面を拡張する】

【これをメイン ディスプレイにする】にチェックが入っていない場合は、チェックを入れてください。

| 1975             | - п х                                                                              |
|------------------|------------------------------------------------------------------------------------|
|                  |                                                                                    |
| G #-4            |                                                                                    |
| 設定の検索・ク          | ディスプレイの配置を変更する                                                                     |
| システム             | 下のディスプレイを選択して設定を変更します。ディスプレイを長押し (または選択) し、ドラッグして位置を変更し<br>ます。                     |
| ₽ ティスフレイ         |                                                                                    |
| ゆり サウンド          |                                                                                    |
| 通知とアクション         | 2                                                                                  |
|                  |                                                                                    |
| ⑦ 電源とスリーブ        | 23/01 40.11                                                                        |
| ー ストレージ          |                                                                                    |
| P3 タブレットモード      | 色                                                                                  |
| 計 マルチタスク         | 夜間モード                                                                              |
| ごの PC へのプロジェクション |                                                                                    |
| ※ 共有エクスペリエンス     | TOCINE L. I'VARGAR                                                                 |
| 凸 クリップボード        | Windows HD Color                                                                   |
| ジ リモート デスクトップ    | 上で選択したディスプレイに、HDR や WCG のビデオ、ゲーム、アプリの画像を<br>より明るく、より鮮やかに表示できます。                    |
| ① バージョン情報        | Windows HD Color 設定                                                                |
|                  | 拡大縮小とレイアウト                                                                         |
|                  | テキスト、アプリ、その他の項目のサイズを変更する                                                           |
|                  | 100% (推奨)                                                                          |
|                  | 表示スケールの詳細設定<br>マイフゴレイの軽全度                                                          |
|                  | 1920 × 1080                                                                        |
|                  | 画版の向き                                                                              |
|                  | 横 ~                                                                                |
|                  | マルチ ディスプレイ                                                                         |
|                  | 複数のディスプレイ                                                                          |
|                  | 表示面面を拡張する V                                                                        |
|                  |                                                                                    |
|                  | ディスプレイの詳細設定                                                                        |
|                  | 27J492080E                                                                         |
|                  | 睡眠に記慮する<br>夜間に下では、夜間に取りに付きやすくする場色系の色を表示できます。この機能をセットアップするには、<br>(夜間モード) の設定を選択します。 |
|                  | 質問がありますか?                                                                          |

### ③ プロジェクターの画面を選択し、

【拡大縮小とレイアウト】の【テキスト、アプリ、その他の項目サイズを変更する】を【100%】 【ディスプレイの解像度】を【1920×1080】に設定してください。

| ŵ ホ−ム            | ディスプレイ                                                         |
|------------------|----------------------------------------------------------------|
| 設定の検索・ア          | ディスプレイの配置を変更する                                                 |
| システム             | 下のディスプレイを選択して設定を変更します。ディスプレイを長押し (または選択) し、ドラッグして位置を変更し<br>ます。 |
| 早 ディスプレイ         |                                                                |
| 40 サウンド          |                                                                |
| □ 通知とアクション       | 2 1                                                            |
| ♪ 集中モ−ド          |                                                                |
| ① 電源とスリーブ        | 50.D# 16.1/                                                    |
| ロ ストレージ          | 100L0/3 (08,CC)                                                |
| ◎ タブレットモード       | 色                                                              |
| 目† マルチタスク        | 夜間モード                                                          |
| この PC へのプロジェクション | 77                                                             |
| ※ 共有エクスペリエンス     | 夜間モードの設定                                                       |
| ロ クリップボード        | Windows HD Color                                               |
| ジ リモート デスクトップ    | 上で選択したディスプレイに、HDRやWCGのビデオ、ゲーム、アプリの画像を<br>より明るく、より軽やかに表示できます。   |
| ① バージョン情報        | Windows HD Color 設定                                            |
|                  | 拡大縮小とレイアウト                                                     |
|                  | アキスト、アプリ、その他の項目のサイズを変更する                                       |
|                  | 100% (推奨) 🗸 🗸                                                  |
|                  | 表示スケールの詳細設定                                                    |
|                  | ディスプレイの解像度<br>1920 × 1080 (#E型)                                |
|                  | 画面の向き                                                          |

「ディスプレイの設定を維持しますか?」と出た場合は、【変更の維持】ボタンをクリックしてください。

|                                                                                                    | - u x                                                                                                    |
|----------------------------------------------------------------------------------------------------|----------------------------------------------------------------------------------------------------|
| ώ π- <i>L</i> ,                                                                                                    | ディスプレイ                                                                                                    |
| 設定の検索・パーク                                                                                                    |                                                                                                    |
| システム                                                                                                    | 表示スケールの詳細設定                                                                                                    |
|                                                                                                    | ディスプレイの解像度                                                                                                    |
| ロ ディスプレイ                                                                                                    |                                                                                                    |
| すめ サウンド                                                                                                    | 画面の向き                                                                                                    |
| □ 通知とアクション                                                                                                    | (III )                                                                                                    |
| う 集中モード                                                                                                    | マルチディスプレイ                                                                                                    |
| - ⊟t. 71/447 <i>h</i>                                                                                                    | 東東の維持                                                                                                    |
|                                                                                                    |                                                                                                    |
|                                                                                                    | 睡眠に可慮する                                                                                                    |
| ムリーこの PC へのプロジェクション                                                                                                    | 睡眠に配慮する<br>夜間モードでは、夜間に戦りに付きやすくする暖色系の色を表示できます。この機能をセットアップするには、                                                                                                    |
| <ul> <li>▲ この PC へのプロジェクション</li> <li>※ 共有エクスペリエンス</li> </ul>                                                              | 睡眠に配慮する<br>※備モードでは、夜間に窓りに付きやすくする場色系の色を表示できます。この機能をセットアップするには、<br>「夜間モード」の設定を選択します。                                                                                                    |
| <ul> <li>このPCへのプロジェクション</li> <li>※ 共有エクスペリエンス</li> <li>① クリップボード</li> </ul>                                               | 睡眠に配慮する                                                                                                    |
| <ul> <li>→ このPC へのTU ジェクション</li> <li>※ 共有10スペリエンス</li> <li>① クリップポード</li> <li>ジ リモートデスクトップ</li> </ul>                     | 睡眠に配慮する<br>転間モードでは、夜間に取りに付きやすくする暖色系の色を表示できます。この機能をセットアップするには、<br>(夜間モード)の設定を選択します。<br><b>質問がありますか?</b><br>ヘルプを表示                                                                                  |
| <ul> <li>ムト このPC へのプロジェクション</li> <li>米有エクスペリエンス</li> <li>① クリップポード</li> <li>ジ リモート デスクトップ</li> <li>○ パージョン情報</li> </ul>   | 睡眠に配慮する<br>密想モードでは、夜期に寄りに付きやすくする場色系の色を表示できます。この機能をセットアップするには、<br>「夜間モード」の設定を選択します。<br>質問がありますか?<br>ヘルプを表示                                                                                         |
| <ul> <li>み このPC へのプロジェクション</li> <li>※ 共有エクスペリエンス</li> <li>① クリップポード</li> <li>ジ リモート デスクトップ</li> <li>○ パージョン情報</li> </ul>  | <ul> <li>睡眠に配慮する</li> <li>恋様モードでは、夜期に寄りに付きやすくする場色系の色を表示できます。この機能をセットアップするには、</li> <li>(夜間モード)の設定を選択します。</li> <li>質問がありますか?</li> <li>ヘルプを表示</li> <li>Windows をより良い製品にする</li> </ul>                 |
| <ul> <li>ムー このPC へのプロジェクション</li> <li>※ 共有エクスペリエンス</li> <li>① クリップポード</li> <li>メ リモート・デスクトップ</li> <li>○ パージョン信報</li> </ul> | 睡眠に配慮する<br>液積モードでは、夜期に裂りに付きやすぐする薬色系の色を表示できます。この機能をセットアップするには、 (液間モード) の設定を選択します。<br>質問がありますか?<br>ヘルプを表示<br>Windows をより良い製品にする<br>フィードバックの送信                                                       |
| <ul> <li>→ このPC へのプロジェクション</li> <li>※ 共有エクスペリエンス</li> <li>① クリップポード</li> <li>ぶ リモート・デスクトップ</li> <li>○ パージョン情報</li> </ul>  | <ul> <li>睡眠に配慮する</li> <li>表現モードでは、夜期に買りに付きやすぐする味色系の色を表示できます。この機能をセットアップするには、<br/>(夜期モード) の設定を選択します。</li> <li>質問がありますか?</li> <li>ヘルプを表示</li> <li>Windows をより良い製品にする</li> <li>フィードバックの法律</li> </ul> |

以上の設定が完了しましたら、右上の【×】ボタンをクリックし、ディスプレイ設定を閉じてください。ディス プレイ設定を閉じたら、PCを再起動してください。

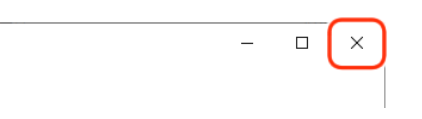

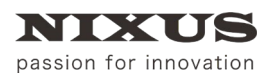

### 4. 改訂履歴

| 版数    | 作成日     | 改訂内容            |
|-------|---------|-----------------|
| 0.1版  | 2015/01 | 初版を作成           |
| 0.2 版 | 2020/02 | PC のディスプレイ設定を追加 |
| 0.3版  | 2020/06 | 「1.インストール」に詳細追加 |

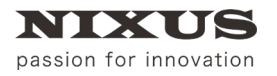

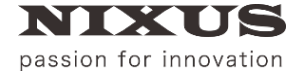

#### 日興通信株式会社

(C)2020,NIXUS Nikko Telecommunications Co., Ltd.

NIXUS は日興通信株式会社の登録商標です。